## Link Codes and Editing LPNs

Once you have created an account through the Stamfod RMC site (stamfordpermits.rmcpay.com) you will be able to log in and manage your permit(s). There may be situations where you will have to use a link code or update your LPN. If this is the case, below is how you will address either situation:

## **Link Codes**

- Ensure that you are logged in using the same email and password you originally used to sign up for your account.
- If you do not see your permit(s) and you are logged into your correct account, Stamford, CT will send the link code to you in order to connect your account to your permit(s).

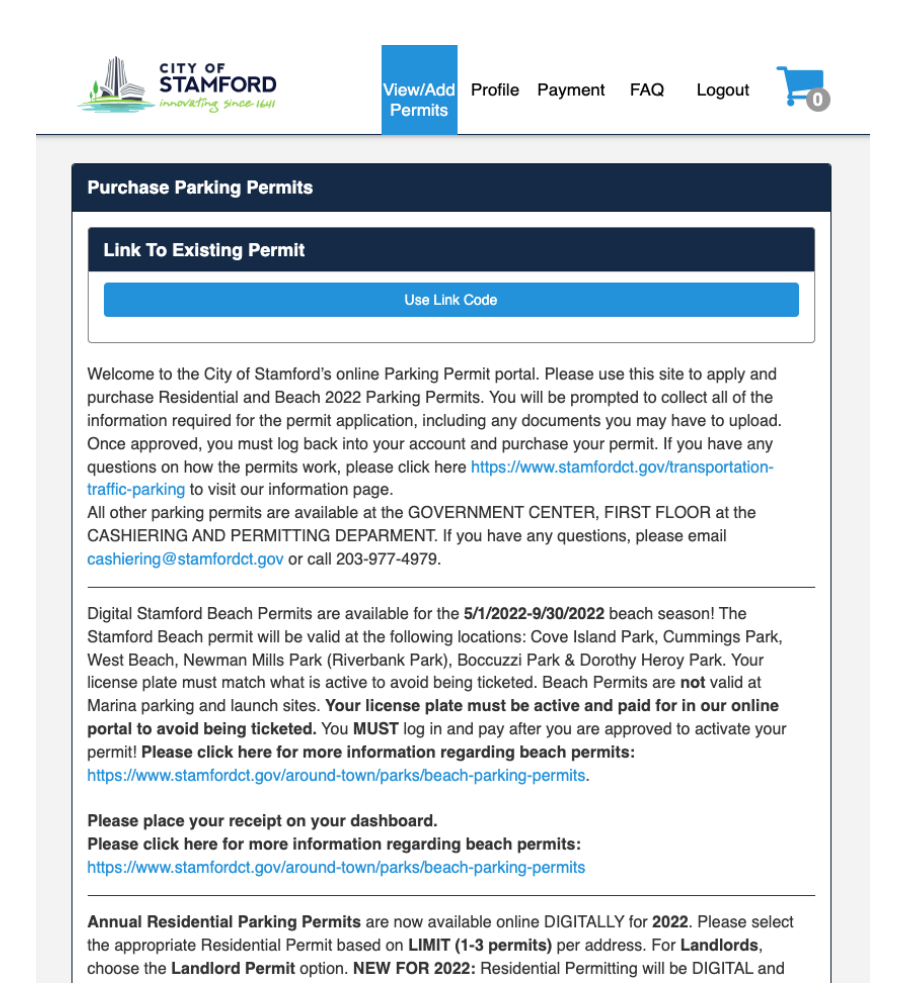

Passport

CONFIDENTIAL AND PROPRIETARY. © 2018 Passport. All rights reserved. • Click "Use Link Code" and enter in the provided code:

| CITY OF<br>STAMFORD                  | View/Add<br>Permits | Profile    | Payment | FAQ  | Logout      | -0    |
|--------------------------------------|---------------------|------------|---------|------|-------------|-------|
| Enter Link Code                      |                     |            |         |      |             |       |
| Enter your link code to link your ac | count to your exis  | sting perm | nit.    |      |             |       |
|                                      | Submit Lir          | nk Code    |         |      |             |       |
| Copyright 2021 Terms of Service      | Privacy Policy      |            |         | Powe | ered by Pas | sport |

Once you have entered your link code, hit the "Submit Link Code" button. After you submit your link code, you will now see the permit that you linked under your permit section.

## **Changing LPNs on Your Account**

There may be various situations where you need to change your LPN on your permit. The below instructions outline how to do so:

• Log into your permit account on stamfordpermits.rmcpay.com

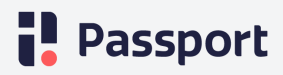

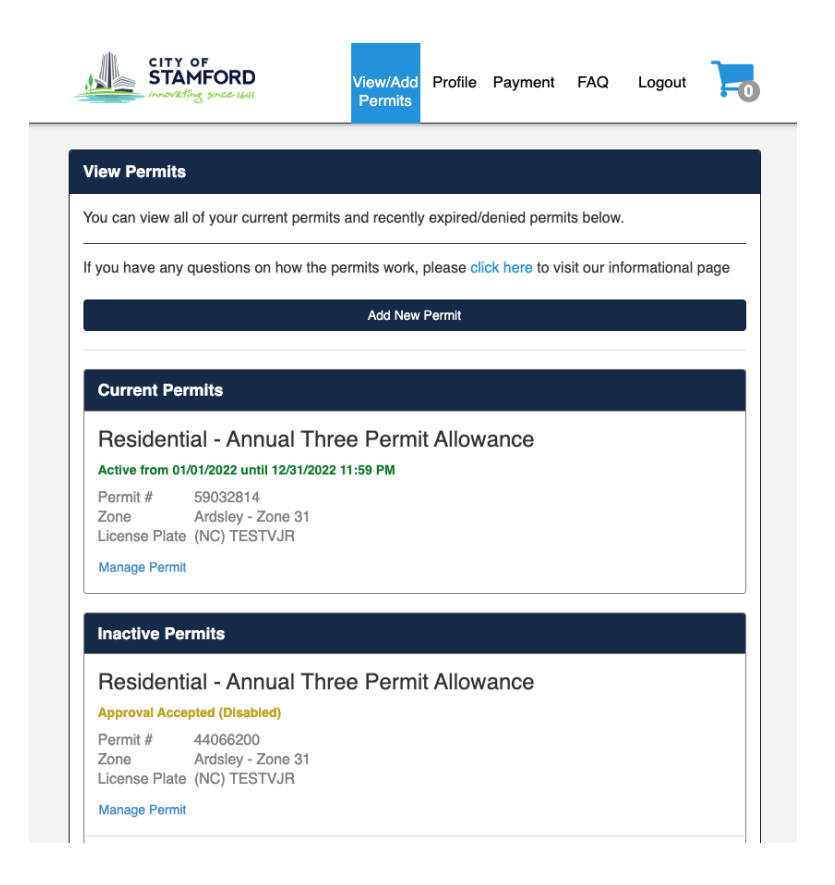

• Click on the "Manage Permit" link that is located under your permit information:

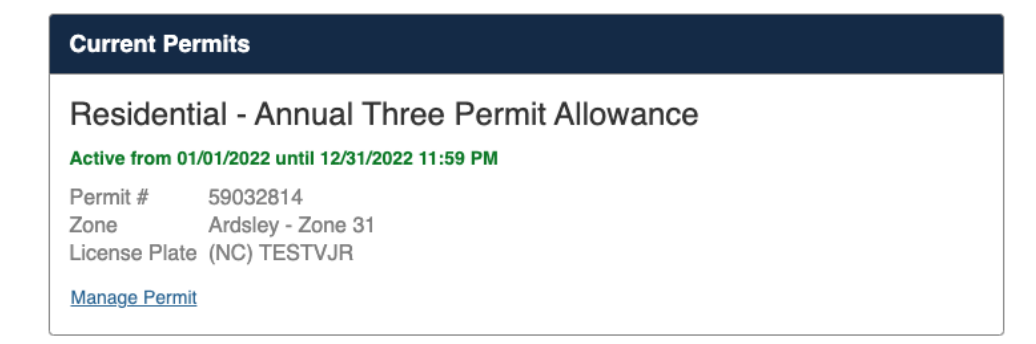

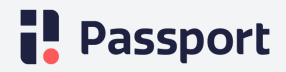

• You will be directed to a page that displays all of your permit information. Next to the "Current Vehicles" field, you should see the "Edit":

| STAMFORD                        | View/Add Profile Payr<br>Permits                                                                                             | nent FAQ Logout     |  |  |  |  |
|---------------------------------|----------------------------------------------------------------------------------------------------|---------------------|--|--|--|--|
| Manage Permit                   |                                                                                                    |                     |  |  |  |  |
|                                 |                                                                                                    |                     |  |  |  |  |
|                                 | TEST, TEST                                                                                                    |                     |  |  |  |  |
|                                 | Active from 01/01/2022 until 12/31/2022 11:59 PM                                                                             |                     |  |  |  |  |
|                                 | Type<br>Residential - Annual Three Permit Allowance<br>Permit # 59032814<br>Zone Ardsley - Zone 31<br>Auto Renew Not enabled |                     |  |  |  |  |
| Current Vehicles                | TESTVJR (NC) Edit                                                                                                    |                     |  |  |  |  |
|                                 | Payment History                                                                                                    |                     |  |  |  |  |
|                                 | Back                                                                                                    |                     |  |  |  |  |
| Copyright 2021 Terms of Service | Privacy Policy                                                                                                    | Powered by Passport |  |  |  |  |

• Click the "Edit" button. Change the LPN State and LPN. Then click "Save"

| CITY OF<br>STAMFORD                    | View/Add<br>Permits | Profile   | Payment       | FAQ  | Logout             | -0      |
|----------------------------------------|---------------------|-----------|---------------|------|--------------------|---------|
| Update Vehicle                         |                     |           |               |      |                    |         |
| Enter your updated vehicle information | tion and click the  | button be | elow to save. |      |                    |         |
| License Plate State                    | North Carolina      |           |               | ~    |                    |         |
| License Plate Number                   | TESTVJR             |           |               |      |                    |         |
|                                        |                     | Save      | )             |      | )                  |         |
|                                        | _                   | Go Ba     | ck            |      |                    |         |
| Copyright 2021 Terms of Service        | Privacy Policy      |           |               | Powe | red by P <u>as</u> | sport _ |

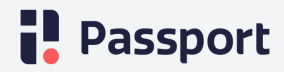

• Once saved, your vehicle will reflect the update:

| STAMFORD                        | View/Add<br>Permits                                                                                                    | Profile          | Payment | FAQ  | Logout      | -0    |
|---------------------------------|----------------------------------------------------------------------------------------------------|------------------|---------|------|-------------|-------|
| Manage Permit                   |                                                                                                    |                  |         |      |             |       |
| Vehicle information updated su  | ccessfully                                                                                                    |                  |         |      |             |       |
|                                 | TEST, TEST<br>Active from 01/01/2022 until 12/31/2022 11:59 PM<br>Type<br>Residential - Annual Three Permit Allowance<br>Permit # 59032814<br>Zone Ardsley - Zone 31<br>Auto Renew Not enabled |                  |         |      |             |       |
| Current Vehicles                | TESTVJR (NC)                                                                                                    | Edit<br>ayment H | listory |      |             |       |
| Copyright 2021 Terms of Service | Privacy Policy                                                                                                    | Back             | {       | Powe | ered by Pas | sport |

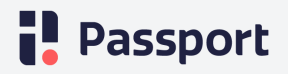